# Configure Provisioning Parameters on SPA100 Series

## **Objectives**

Provisioning parameters control resync actions, with the exception of firmware upgrades.

The objective of this document is to show you how to change provisioning parameters in order to adjust when certain resync actions take place.

## **Applicable Devices**

- SPA112
- SPA122

## **Step-by-step Procedure**

**Configuration Profile** 

#### Provisioning

| Configuration Profile      |                   | Darris On Darris                                    |       |
|----------------------------|-------------------|-----------------------------------------------------|-------|
| Provision Enable:          | yes V             | Resync Un Reset:                                    | yes 🔻 |
| Resync Random Delay:       | 2                 | Resync At (HIMM):                                   | 2000  |
| Resync At Random Delay:    | 600               | Resync Periodic:                                    | 3600  |
| Resync Error Retry Delay:  | 3600              | Forced Resync Delay:                                | 14400 |
| Resync From SIP:           | yes 🔻             | Resync After Upgrade Attempt:                       | yes 🔻 |
| Resync Trigger 1:          |                   |                                                     |       |
| Resync Trigger 2:          |                   |                                                     |       |
| Resync Fails On FNF:       | yes 🔻             |                                                     |       |
| Profile Rule:              | /spa\$PSN.cfg     |                                                     |       |
| Profile Rule B:            |                   |                                                     |       |
| Profile Rule C:            |                   |                                                     |       |
| Profile Rule D:            |                   |                                                     |       |
| Profile Name:              |                   | Profile Region:                                     |       |
| Log Resync Request Msg:    | SPN \$MAC Request | ting resync \$SCHEME://\$SERVIP:\$PORT\$PATH        |       |
| Log Resync Success Msg:    | SPN SMAC Success  | sful resync \$SCHEME://\$SERVIP:\$PORT\$PATH        |       |
| Log Resync Failure Msg:    | SPN SMAC Resync   | failed: \$ERR                                       |       |
| Report Rule:               |                   |                                                     |       |
| Firmware Upgrade           |                   |                                                     |       |
| Upgrade Enable:            | yes 🔻             |                                                     |       |
| Upgrade Error Retry Delay: | 3600              | Downgrade Rev Limit:                                |       |
| Upgrade Rule:              |                   |                                                     |       |
| Log Upgrade Request Msg:   | SPN SMAC Request  | ing upgrade \$SCHEME://\$SERVIP:\$PORT\$PATH        |       |
| Log Upgrade Success Msg:   | SPN \$MAC Success | sful upgrade \$SCHEME://\$SERVIP:\$PORT\$PATH \$ERR |       |
| Log Upgrade Failure Msg:   | SPN SMAC Upgrade  | e failed: \$ERR                                     |       |
| License Keys:              |                   |                                                     |       |
| General Durnose Daramete   | are               |                                                     |       |
| GPP A:                     | 15                |                                                     |       |
| GPP B                      |                   |                                                     |       |
| GPP C:                     |                   |                                                     |       |
| GPP D:                     |                   |                                                     |       |
| GPP F                      |                   |                                                     |       |
| GPP F                      | -                 |                                                     |       |
| GPP G                      |                   |                                                     |       |
| GPP H                      |                   |                                                     |       |
| GPP I:                     |                   |                                                     |       |
| CDP I:                     | -                 |                                                     |       |
| CDD K.                     |                   |                                                     |       |
| GPP I ·                    |                   |                                                     |       |
| GPP M:                     |                   |                                                     |       |
| OPP III.                   |                   |                                                     |       |
| GPP N.                     |                   |                                                     |       |
| GPP P                      |                   |                                                     |       |
|                            | ] []              |                                                     |       |
| Submit Cancel              | Refresh           |                                                     |       |

Step 1. Choose **Voice > Provisioning** from the Phone Adapter Configuration Utility. This opens the *Provisioning* window.

| Provision Enable:         | yes 🔻         | Resync On Reset:              | yes 🔻 |
|---------------------------|---------------|-------------------------------|-------|
| Resync Random Delay:      | 2             | Resync At (HHmm):             |       |
| Resync At Random Delay:   | 600           | Resync Periodic:              | 3600  |
| Resync Error Retry Delay: | 3600          | Forced Resync Delay:          | 14400 |
| Resync From SIP:          | yes 🔻         | Resync After Upgrade Attempt: | yes 🔻 |
| Resync Trigger 1:         |               |                               |       |
| Resync Trigger 2:         |               |                               |       |
| Resync Fails On FNF:      | yes 🔻         |                               |       |
| Profile Rule:             | /spa\$PSN.cfg |                               |       |
| Profile Rule B:           |               |                               |       |
| Profile Rule C:           |               |                               |       |
| Profile Rule D:           |               |                               |       |
| Profile Name:             |               | Profile Region:               |       |

Step 2. Choose Yes from the Provision Enable drop-down list.

Step 3. Choose **Yes** from the *Resync On Reset* drop-down list. This triggers a resync after every reboot.

**Note:** Resync will not be triggered after reboots caused by parameter updates or firmware upgrades.

Step 4. Enter a value for the Resync Random Delay field. Default value is 2.

Note: The field is in units of 20 seconds (i.e. The default value of 2, represents 40 seconds)

Step 5. Enter a value for the *Resync Periodic* field. The default is 3600 seconds.

Note: If zero is entered in the *Resync Period* field, periodic resyncing is disabled.

Step 6. Enter a value for the Resync Error Retry Delay field. The default is 3600 seconds.

Step 7. Enter a value for the *Forced Resync Delay* field. The default value is 14,400 seconds.

| Configuration Profile     |               |                               |       |
|---------------------------|---------------|-------------------------------|-------|
| Provision Enable:         | yes 🔻         | Resync On Reset:              | yes 🔻 |
| Resync Random Delay:      | 2             | Resync At (HHmm):             |       |
| Resync At Random Delay:   | 600           | Resync Periodic:              | 3600  |
| Resync Error Retry Delay: | 3600          | Forced Resync Delay:          | 14400 |
| Resync From SIP:          | yes 🔻         | Resync After Upgrade Attempt: | yes 🔻 |
| Resync Trigger 1:         |               |                               |       |
| Resync Trigger 2:         |               |                               |       |
| Resync Fails On FNF:      | yes 🔻         |                               |       |
| Profile Rule:             | /spa\$PSN.cfg |                               |       |
| Profile Rule B:           |               |                               |       |
| Profile Rule C:           |               |                               |       |
| Profile Rule D:           |               |                               |       |
| Profile Name:             |               | Profile Region:               |       |

Step 8. Choose Yes from the Resync From SIP drop-down list.

Step 9. To trigger a resync after all firmware upgrade attempts, enable Resync After Upgrade Attempts

Step 10. Enter values for the Resync Trigger 1 and Resync Trigger 2 fields.

**Note:** When the logic equation in these two parameters evaluates to TRUE, a resync is triggered.

Step 11. Choose **Yes** from the *Resync Fails on FNF* drop-down list to activate the error resync timer when a file-not-found response is determined to be a failed resync attempt.

Step 12. Click the **Submit** button to save changes.

#### **Firmware Upgrade**

Step 1. Choose **Voice > Provisioning** from the Phone Adapter Configuration Utility. This opens the *Provisioning* window.

| Upgrade Enable:            | yes 🔻                                |                                  |
|----------------------------|--------------------------------------|----------------------------------|
| Upgrade Error Retry Delay: | 3600                                 | Downgrade Rev Limit:             |
| Upgrade Rule:              |                                      |                                  |
| Log Upgrade Request Msg:   | \$PN \$MAC Requesting upgrade \$SCHE | ME://\$SERVIP:\$PORT\$PATH       |
| Log Upgrade Success Msg:   | \$PN \$MAC Successful upgrade \$SCHE | ME://\$SERVIP:\$PORT\$PATH \$ERR |
| Log Upgrade Failure Msg:   | \$PN \$MAC Upgrade failed: \$ERR     |                                  |
| License Keys:              |                                      |                                  |

Step 2. To enable firmware upgrade operations, choose **Yes** from the *Upgrade Enable* dropdown list.

Step 3. Enter a value in the *Upgrade Error Retry Delay* field, to set the retry interval in the case of a failed upgrade attempt. The default value is 3600 seconds.

Step 4. Enter a value in the *Downgrade Rev Limit* field. This enforces a lower limit on the acceptable version number during a firmware upgrade or downgrade. The default setting is empty.

Step 5. Enter a value in the *Upgrade Rule* field. This parameter defines upgrade conditions and associated firmware URLs.

| Firmware Upgrade           |                                     |                                  |
|----------------------------|-------------------------------------|----------------------------------|
| Upgrade Enable:            | yes 🔻                               |                                  |
| Upgrade Error Retry Delay: | 3600                                | Downgrade Rev Limit:             |
| Upgrade Rule:              |                                     |                                  |
| Log Upgrade Request Msg:   | \$PN \$MAC Requesting upgrade \$SCH | ME://\$SERVIP:\$PORT\$PATH       |
| Log Upgrade Success Msg:   | \$PN \$MAC Successful upgrade \$SCH | ME://\$SERVIP:\$PORT\$PATH \$ERR |
| Log Upgrade Failure Msg:   | \$PN \$MAC Upgrade failed: \$ERR    |                                  |
| License Keys:              |                                     |                                  |

Step 6. Enter a value for the *Log Upgrade Request Msg* field. This is the syslog message issued at the start of a firmware upgrade attempt.

Step 7. Enter a value for the *Log Upgrade Success Msg* field. This is the syslog message issued after a firmware upgrade attempt completes successfully.

Step 8. Enter a value for the *Log Upgrade Failure Msg* field. This is the syslog message issued after a failed firmware upgrade attempt.

Step 9. Click the **Submit** button to save changes.

#### **General Purpose Parameters**

| General Purpose Paramete | rs |
|--------------------------|----|
| GPP A:                   |    |
| GPP B:                   |    |
| GPP C:                   |    |
| GPP D:                   |    |
| GPP E:                   |    |
| GPP F:                   |    |
| GPP G:                   |    |
| GPP H:                   |    |
| GPP I:                   |    |
| GPP J:                   |    |
| GPP K:                   |    |
| GPP L:                   |    |
| GPP M:                   |    |
| GPP N:                   |    |
| GPP O:                   |    |
| GPP P:                   |    |

Step 1. Choose **Voice > Provisioning** from the Phone Adapter Configuration Utility. This opens the *Provisioning* window.

**Note:** These parameters can be used as variables in provisioning and upgrade rules. They are referenced by prepending the variable name with a "\$" character, such as \$GPP\_A \$GPP\_B.